## WebAssign Student Self Enrollment Chemistry 1B-02 Fall 2016 (active learning)

## WebAssign Quick Start Guide

http://webassign.net/manual/Student Quick Start Guide SE.pdf

- We will be using the self-enroll method to obtain access to WebAssign for Chemistry 1B.
- If you do not have a current access license for WebAssign you will have to purchase one, within 14 days after enrollment. *This is a separate process; see the next page "Purchasing WebAssign."* If you have an active WebAssign account (e.g. you may have purchased a multi-quarter license previously) the class enrollment (below) should just connect to this.
- The class key for Chemistry 1B Fall 2016 is: ucsc 0029 5037 (this is not the access code that came with the book or your previous purchase of a WebAssign account; see purchasing WebAssign on next page)
- Go to http://www.webassign.net
- Enter the above class key and click **SUBMIT**
- You should get:

Enroll with Class Key Your Class Key has been recognized. Verify Class Information Course: CHEM 1B-02 Fall 2016, section 02 Instructor: Gene Switkes University of California Santa Cruz and then click **YES**, THIS IS MY CLASS

- You will get a prompt asking if you already have a WebAssign account or if you need to create an account; answer appropriately. If you already have an account, you will need your previous username and password.
- If it is a new account, for homework credit in Chemistry 1B, you must enter the account settings to the following UCSC standard identification with respect to your UCSC e-mail address: *yourUCSCusername@ucsc.edu* 
  - username = yourUCSCusername
  - Email address = *yourUCSCusername@ucsc.edu*
  - Password (your choice)
  - Student ID Number= your UCSC SID
- If you have a previous account you must set
  - o username: I'm told this can't be easily changed
  - change Email address = *yourUCSCusername@ucsc.edu*
  - Password (your choice)
  - Student ID Number= your UCSC SID
  - this must be your UCSC SID; if your account presently does not have your correct UCSC SID it must be changed (see TA if you are unable to do this in student 'profile' prompts)

# Purchasing WebAssign

(must be done within 14 days after enrollment)

- If you had purchased a multi-quarter WebAssign Access and previously then you already have an account and can just boogie on as above.
- Baytree Text-WebAssign-iCLICKER: <u>http://ucsc.verbacompare.com/comparison?id=FL16\_CHEM\_001B\_02</u>
- If you do not have a currently valid account (new to WebAssign or previous access expired) then go to <u>www.webassign.net</u> log into the class in which you just enrolled and
  - If you have purchased access from Baytree (e.g. with textbook), click ENTER
    ACCESS CODE (PURCHASED WITH TEXTBOOK OR FROM A BOOKSTORE)
    check the access code against the list and proceed to check code prefix, etc.
  - You can also **PURCHASE ON-LINE** (se Quick Start) a single quarter (\$47) or multiterm (\$65) access to HW (also check out e-Book options)

### **Chemical Principles 7th edition**

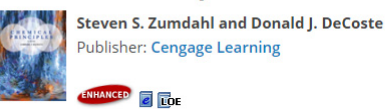

Try an Example Assignment

#### Terms of Use Student Pricing

| ident Pricing |                              |          |                    |               |
|---------------|------------------------------|----------|--------------------|---------------|
|               | Academic Term                | Homework | Homework and eBook | eBook Upgrade |
|               | Higher Education Single Term | \$47.00  | \$94.00            | \$47.00       |
|               | Higher Education Multi-Term  | \$65.00  | \$125.00           | \$60.00       |
|               | High School                  | \$21.50  | \$50.00            | \$28.50       |

Online price per student per course or lab, bookstore price varies. Access cards can be packaged with most any textbook, please see your textbook rep or contact WebAssign

from: http://www.webassign.net/textbooks/ZumChemP7/details.html